# SealVal<sup>2</sup> Manager - Quick Guide

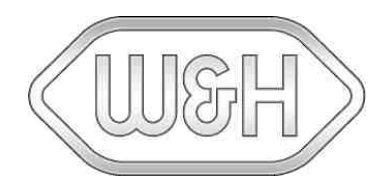

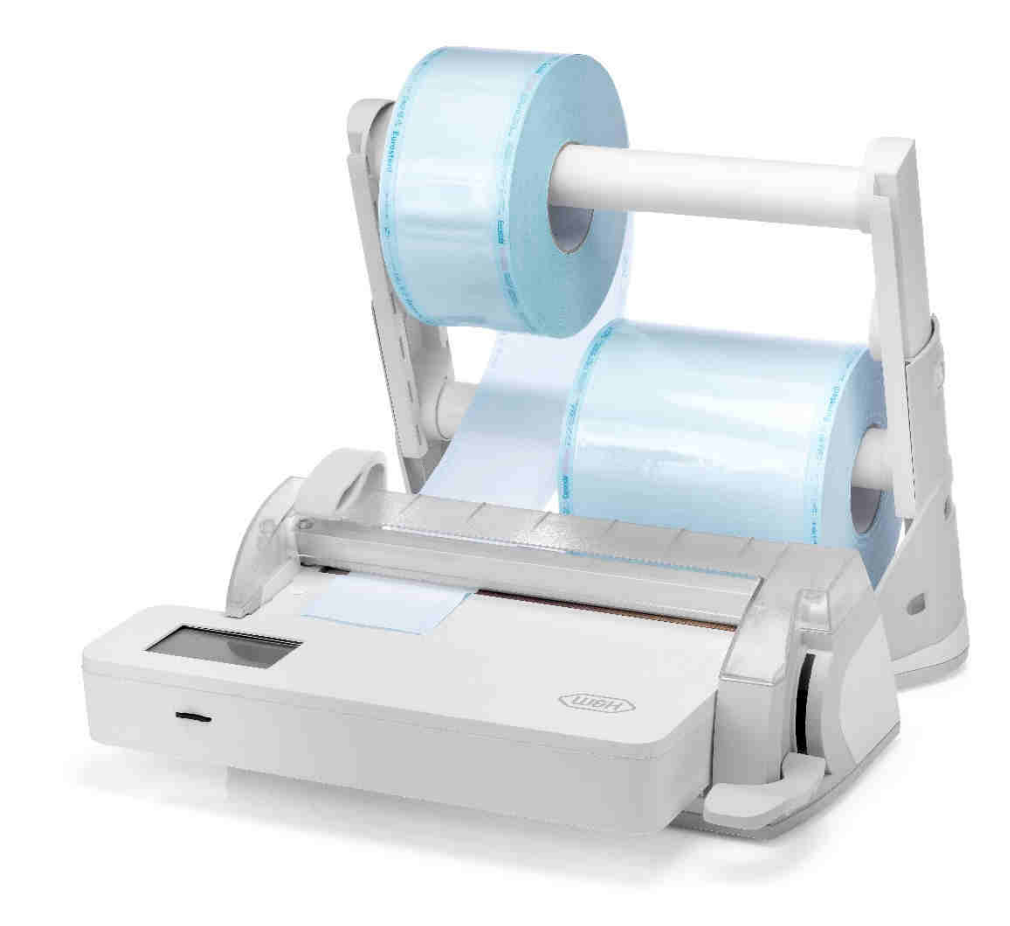

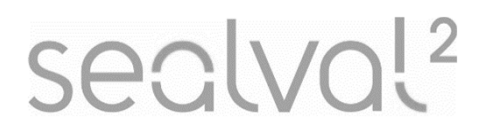

 $SealVal^2\,ENG-Rev\,O2$ 

## Table of contents

| 1 | Introduction                               | 3 |
|---|--------------------------------------------|---|
| 2 | Installation requirements.                 | 3 |
| 3 | Use                                        | 4 |
|   | 3a LOCAL FILE CONVERSION.                  | 5 |
|   | 3b FILE CONVERSION THROUGH MANUAL MODE     | 7 |
|   | 3c FILE CONVERSION THROUGH AUTOMATIC MODE. | 9 |

The SealVal<sup>2</sup> Manager allows the conversion of the data and results of the sealing process (.sys format) in HTML files.

# 2. Installation requirements

For launching the SealVal<sup>2</sup> Manager, your PC must have the Java Virtual Machine installed. **NOTE**: minimum required version JRE 8.

SealVa

Menu

After the SealVal<sup>2</sup> Manager installation, follow the instructions below:

|         | SeaiVal <sup>2</sup> Manager |        |      | ×   |
|---------|------------------------------|--------|------|-----|
|         | Do you want to set Aut       | omatio | : Mo | de? |
| Manager |                              | æ      | EI   | ×   |
|         | WSH                          |        |      |     |
|         | Check Sealing Logs           |        |      |     |

Double click on "SealVal<sup>2</sup> Manager.jar"

1)

**NOTE**: a window for setting the Automatic Mode will be opened. **NOTE**: SealVal<sup>2</sup> Manager has 3 different execution methods:

a. Local file conversion

SealVal<sup>2</sup> Manager converts the files locally downloaded on the PC (SealVal<sup>2</sup> not connected).

- b. File conversion through Manual Mode SealVal<sup>2</sup> Manager manually converts the files from the SealVal<sup>2</sup> (SealVal<sup>2</sup> connected).
- c. File conversion through Automatic Mode SealVal<sup>2</sup> Manager cyclically converts the files from the SealVal<sup>2</sup>, synchronizing automatically the folders (SealVal<sup>2</sup> connected).

| <ul> <li>SealVal<sup>2</sup> Manager</li> <li>Menu</li> </ul> |     | ÷ | × |
|---------------------------------------------------------------|-----|---|---|
| Import ><br>Options<br>About                                  | WSH |   |   |

#### a. LOCAL FILE CONVERSION

1) Select "Menu".

| <ul> <li>SealVal<sup>2</sup> Manage</li> <li>Menu</li> </ul> | r                                  | - D | × |
|--------------------------------------------------------------|------------------------------------|-----|---|
| Import >                                                     | SealVal <sup>2</sup> Connected     |     |   |
| Options                                                      | SealVal <sup>2</sup> Not Connected |     |   |
| About                                                        |                                    | 5   |   |
|                                                              |                                    | /   |   |
|                                                              |                                    |     |   |

|  | 2) | Select "Import" | • |  |
|--|----|-----------------|---|--|
|--|----|-----------------|---|--|

Select "SealVal<sup>2</sup> Not Connected".
 NOTE: a new window will be opened.

| SealVal* Not connected | ×      |
|------------------------|--------|
| Source folder          |        |
|                        | Browse |
| Destination folder     |        |
|                        |        |

- 4) Insert in the "Source folder" field the full path of the source folder with the .sys files. NOTE: "Browse" button allows to choose the complete path with guided interface.
- 5) Insert in the "Destination folder" field the full path of the source folder where the .sys files will be converted in HTML files.
   NOTE: "Browse" button allows to choose the full path with guided interface.
- 6) Press on "Import" button for importing the .sys files and convert them in HTML format. NOTE: a waiting message will appear during file conversion.

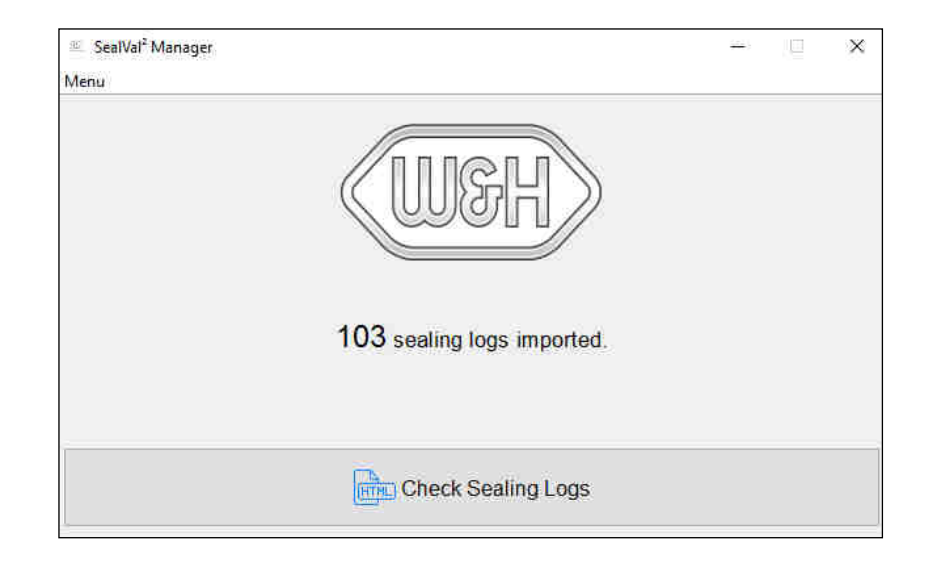

7) The "Import" result will be shown in the main page.

**NOTE**: "Check Sealing Logs" button, now enabled, will allow to open the file destination folder.

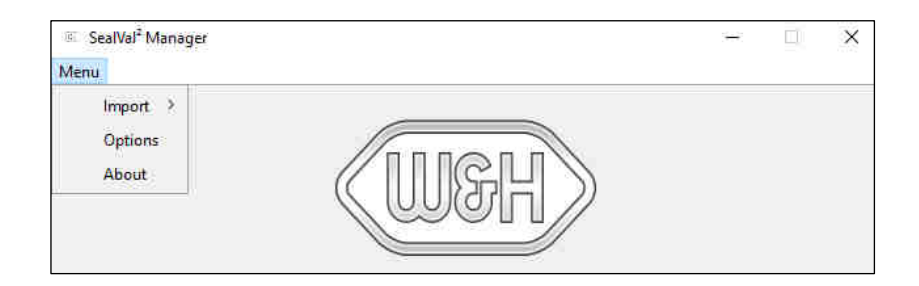

| 🦉 SealVal <sup>2</sup> Manage | r                                  | - 0 X |
|-------------------------------|------------------------------------|-------|
| Menu                          |                                    |       |
| Import 🤉                      | SealVal <sup>‡</sup> Connected     |       |
| Options                       | SealVal <sup>2</sup> Not Connected |       |
| About                         |                                    | 1     |
| ·                             |                                    | /     |
|                               |                                    |       |
|                               |                                    |       |

| Seawar Connected                |        |
|---------------------------------|--------|
| SealVal <sup>2</sup> IP address |        |
| 1                               |        |
|                                 |        |
|                                 |        |
| Destination folder              |        |
| Destination folder              | Browse |
| Destination folder              | Browse |
| Destination folder              | Browse |

#### b. FILE CONVERSION THROUGH MANUAL MODE

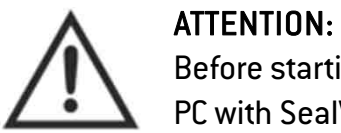

Before starting this procedure check that the SealVal<sup>2</sup> is connected to a PC with SealVal<sup>2</sup> Manager already installed.

- 1) Select "Menu".
- 2) Select "Import".
- Select "SealVal<sup>2</sup> Connected".
   NOTE: a new window will be opened.

- 4) Insert in the "SealVal<sup>2</sup> IP address" field the IP address of the SealVal<sup>2</sup>.
- 5) Insert in the "Destination folder" field the full path of the source folder where the .sys files will be converted in HTML files.
   NOTE: "Browse" button allows to choose the full path with guided interface.
- 6) Press on "Import" button.

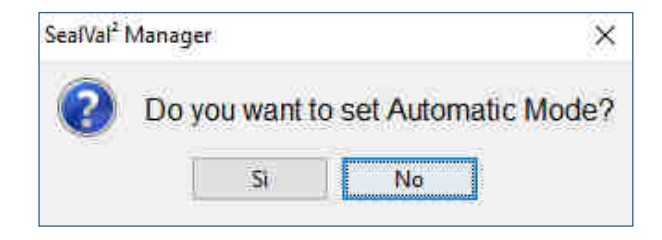

7) Press on "No" button for starting the import of the .sys files and converting they in HTML format.

**NOTE**: a waiting message will appear during file conversion.

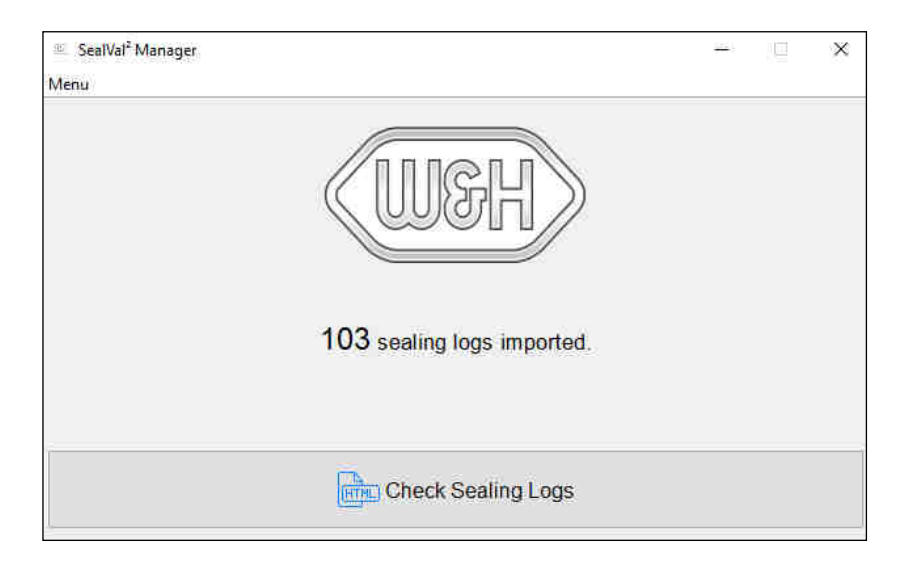

8) The "Import" result will be shown in the main page.
 NOTE: "Check Sealing Logs" button, now enabled, will allow to open the file destination folder.

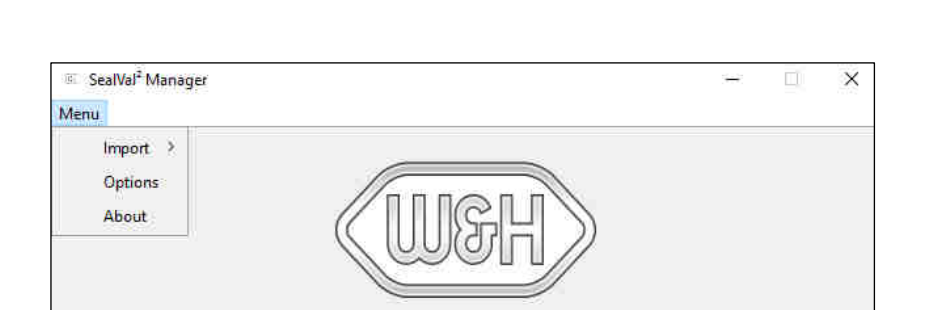

| C. | <b>FILE CONVERSION</b> | THROUGH A | UTOMATIC MODE |
|----|------------------------|-----------|---------------|
|----|------------------------|-----------|---------------|

**NOTE**: the Automatic Mode converts the files cyclically, synchronizing automatically the folders (by default every 10 seconds), without the interaction of the user.

NOTE: the time can be set in the "Options" section.

1) Select "Menu".

| SealVal <sup>2</sup> Manage |                                    | <u> </u> | × |
|-----------------------------|------------------------------------|----------|---|
| lenu                        |                                    |          |   |
| Import 🤉                    | SealVal <sup>2</sup> Connected     |          |   |
| Options                     | SealVal <sup>2</sup> Not Connected | < x      |   |
| About                       |                                    |          |   |
|                             |                                    | 1)       |   |
|                             |                                    | /        |   |

- 2) Select "Import".
- Select "SealVal<sup>2</sup> Connected".
   NOTE: a new window will be opened.

| SealVal <sup>2</sup> Connected |            | ×      |
|--------------------------------|------------|--------|
| SealVal <sup>2</sup> IP addre  |            |        |
|                                |            |        |
| 1                              |            | ,      |
| Destination folde              |            | 1      |
|                                |            | Browse |
| 1                              |            | Browse |
|                                | , ⊥ Import |        |

- 4) Insert in the "SealVal<sup>2</sup> IP address" field the IP address of the SealVal<sup>2</sup>.
- 5) Insert in the "Destination folder" field the full path of the source folder where the .sys files will be converted in HTML files.
   NOTE: "Browse" button allows to choose the full path with guided interface.
- 6) Press on "Import" button.

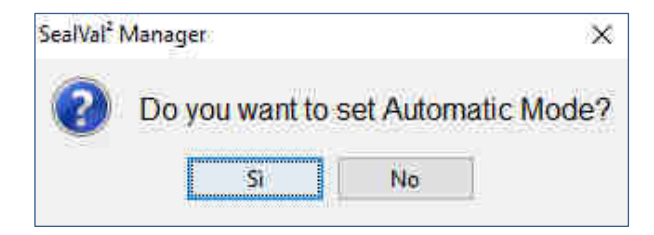

7) Press on "Yes" button for starting the import of the .sys files and convert them in HTML format.

NOTE: a waiting message will appear during file conversion.

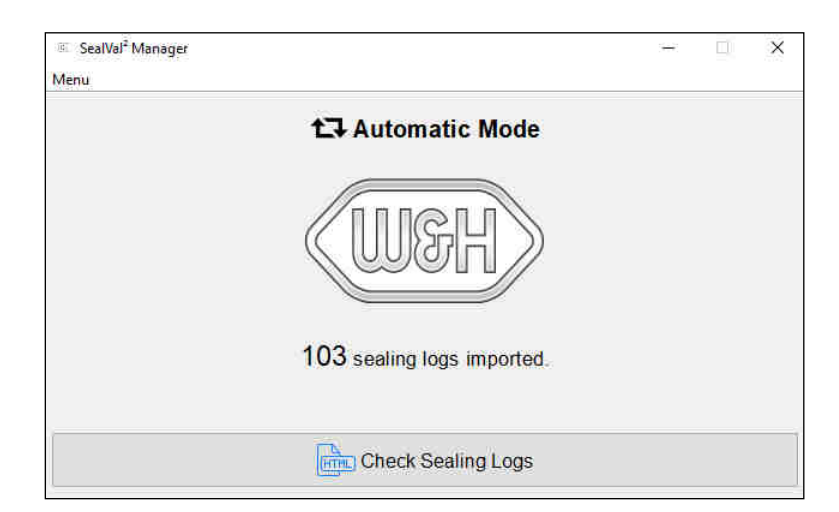

- 8) The "Import" result will be shown in the main page.
  - **NOTE**: a message on the top of the page informs that the Automatic Mode is enabled.

**NOTE**: "Check Sealing Logs" button, now enabled, will allow to open the file destination folder.

| SealVal <sup>2</sup> Manager         |                              | - 🗆 X    |
|--------------------------------------|------------------------------|----------|
| Menu<br>Import ><br>Options<br>About | <b>t</b> ⊋ Automatic Mode    |          |
|                                      | SealVal <sup>2</sup> Options | - □ ×    |
|                                      |                              | 10       |
|                                      | ⊡ Enable/Disable Au          | to mode  |
|                                      | 🛹 Ok                         | X Cancel |
|                                      |                              |          |

### 9) Select "Options".

**NOTE**: the "Options" window allows to:

- set the Automatic Mode waiting interval;
- enable/disable the Automatic Mode.

10) Select "About".

NOTE: the "About" window shows the Manager software version.

| SealVal <sup>2</sup> Manager | ÷ D                                      | Х |
|------------------------------|------------------------------------------|---|
| Import ><br>Options<br>About | (WGH)                                    |   |
|                              | W&H Sterilization                        | × |
|                              | SealVal <sup>2</sup> Manager version X X |   |
|                              | V Ok                                     |   |

#### Manufacturer

**W&H** Sterilization S.r.l. Italy, I-24060 Brusaporto (Bg), via Bolgara, 2

t +39/035/66 63 000 f +39/035/50 96 988 wh.com med.wh.com

### SealVal<sup>2</sup> Manager Quick Guide ENG - Rev O2

Subject to alterations

#### 26/07/2024